## फ़ुनाबाशी जानकारी ई–मेल पंजीकरण प्रक्रिया के बारे में जानकारी

## 🕒 पजीकरण से पहले

- कृपया मेल डिलीवरी सेवा के उपयोग की श⊡ीं से सहम□ होने के बाद पंजीकरण करें।
- ●कृपया "@city.funabashi.lg.jp" डोमेन या " funabashi-joho@city.funabashi.lg.jp " ई-मेल एड्रैस से ई-मेल मिलने के लिए सेटिंग करें।
- ●कृपया URL के साथ ई-मेल मिलने के लिए सेटिंग करें।

ヒンディー語 हिन्दी भाषा

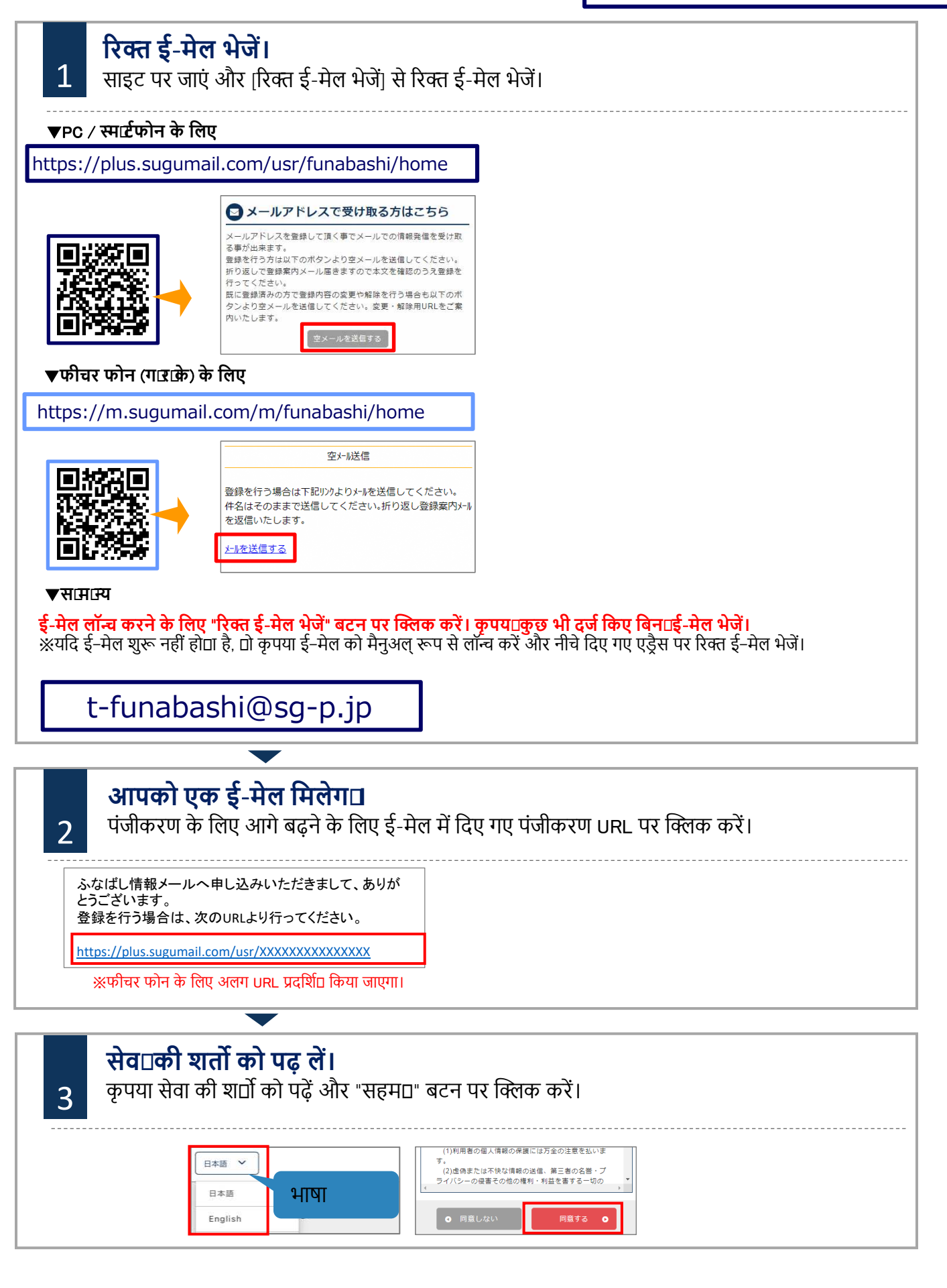

## फ़ुनाबाशी जानकारी ई–मेल पंजीकरण प्रक्रिया के बारे में जानकारी

## 🕒 पजीकरण से पहले

- •कृपया मेल डिलीवरी सेवा के उपयोग की श⊡ीं से सहम□ होने के बाद पंजीकरण करें।
- ●कृपया "@city.funabashi.lg.jp" डोमेन या " funabashi-joho@city.funabashi.lg.jp " ई-मेल एड्रैस से ई-मेल मिलने के लिए सेटिंग करें।
- ●कृपया URL के साथ ई-मेल मिलने के लिए सेटिंग करें।

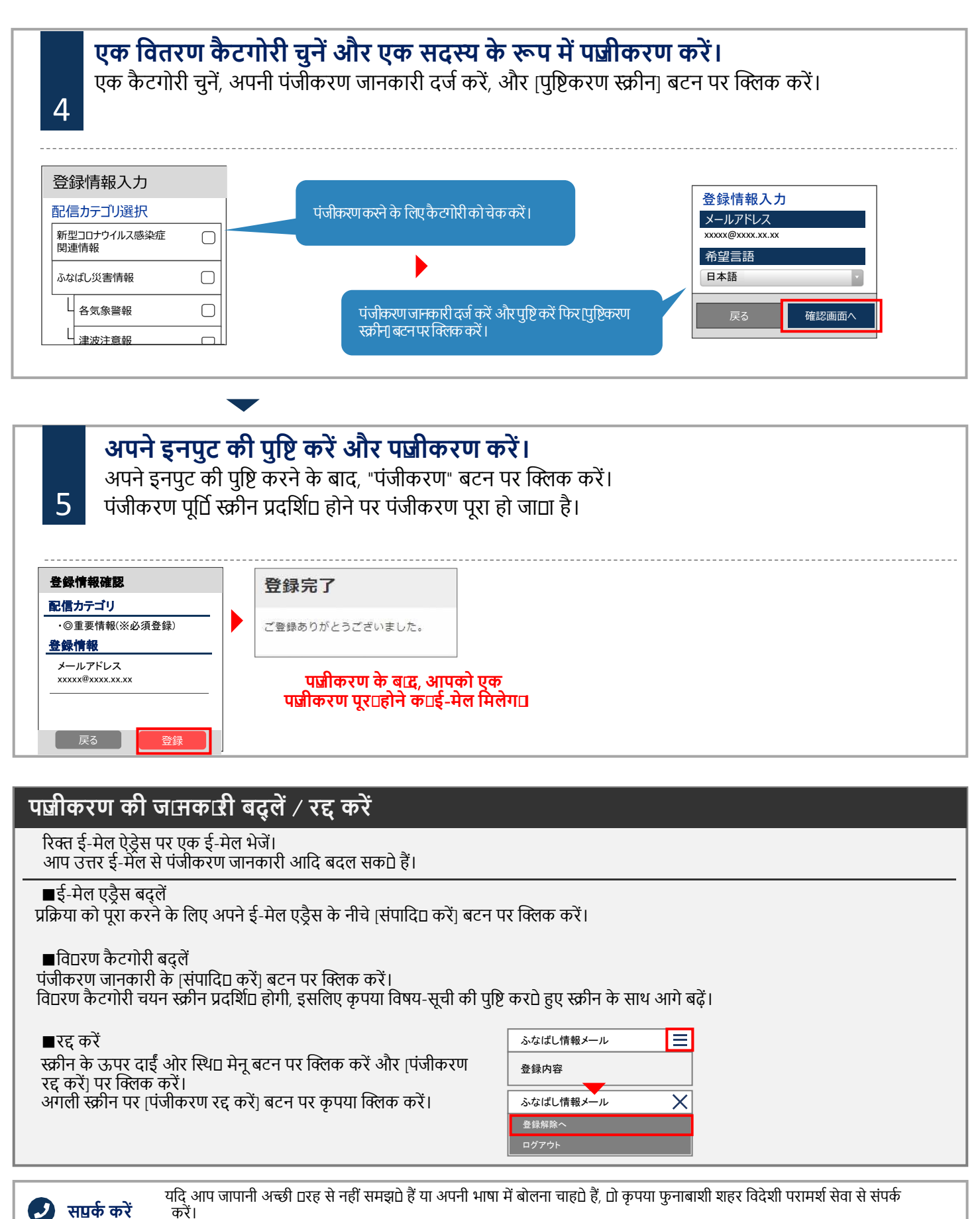

फोन : 050-3101-3495 (सुबह ९ बजेसे शाम ५ बजे □क) ※शनिवार, रविवार और सार्वजनिक छुट्टियों पर बंद रह□ा है